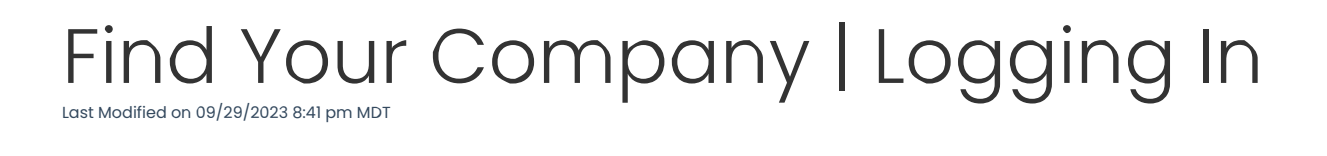

## TOUR

## Desktop example:

1. Log into any browser with a URL (internet address) provided by your employer.

Example: company.dolceclock.com

**OR**, if you do not know your company's URL, go to: dolcesoftware.com and press: Login.

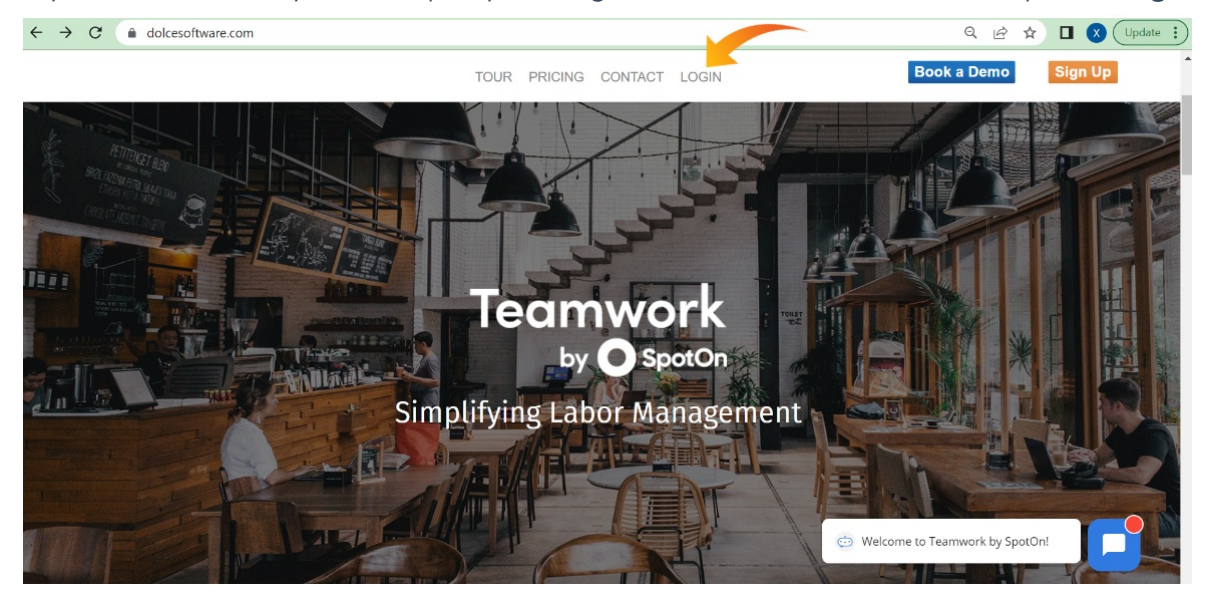

2. Please enter your email address or phone number to find your company(s).

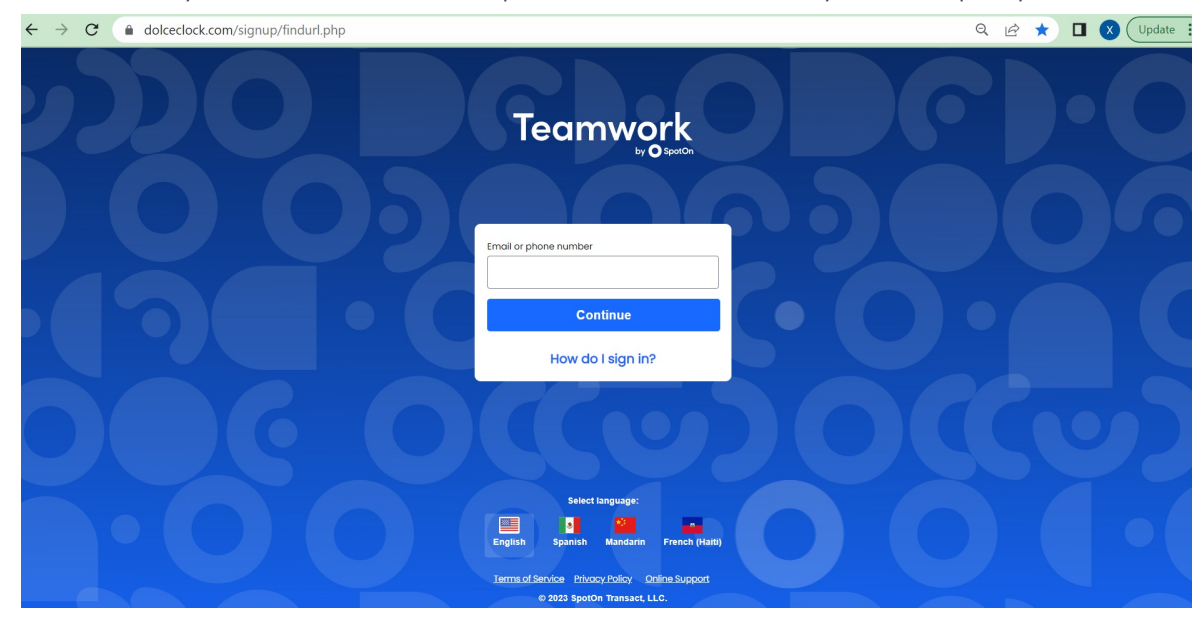

3. From your company's Log-In screen,

First, select your **Primary Location** tab and then type your **username/email** and your **password** to Sign In.

|                                                                                    | Teamwork |
|------------------------------------------------------------------------------------|----------|
| Username ( or fmail )<br>Username, Test<br>Password<br>Forgot Password?<br>Sign In |          |
| List People by Schedule:<br>Mason Test Location I Fold                             |          |

## Mobile example:

1. You can download SpotOn Teamwork from App Store or Google Play for free! (*iOS and Android are both supported*)

| App Store Preview |                                                                | Google Play Games Apps Movies & TV Books Kids   |      |
|-------------------|----------------------------------------------------------------|-------------------------------------------------|------|
|                   | Open the Mac App Store to buy and download apps.               | SpotOn Teamwork                                 |      |
|                   | SpotOn Teamwork 4+                                             | SpotOn / Doice Software LLC                     |      |
| .0.               | Employee Mobile App<br>Dolce Software LLC<br>Designed for IPad | 2.7 10K+ E<br>143 resizes Dourloads Excrytent © | •••• |
|                   | ★★★★ 3.8 + 312 Ratings                                         | Install 🗄 Add to wishlist                       |      |
|                   | Free                                                           | D Yeu don't have any devices                    | )    |

2. Enter your e-mail address or phone number to locate your company.

| Teamwork<br>by O Specific                                                      |
|--------------------------------------------------------------------------------|
| Email or phone number support@dolcesoftware.com                                |
| Continue<br>How do I sign in?                                                  |
| Select language:<br>English Spanish Mandarin French (Haiti)                    |
| Terms of Service Privacy Policy Online Support<br>© 2022 SpotOn Transact, LLC. |

3. Then login with your username and password. Easy!

| Teamwork<br>by O SpotCh                 |
|-----------------------------------------|
| Username                                |
| Wagner, M                               |
| Hospitality Group                       |
| Password                                |
| Password                                |
| Forgot password?                        |
| Continue                                |
| Change my company                       |
| Select language:                        |
| English Spanish Mandarin French (Haiti) |

Note: You can change your language anytime you login.